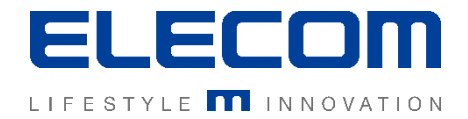

# イカロスモバイルマネジメント IMM管理画面ログインについて Ver1.0

## はじめに

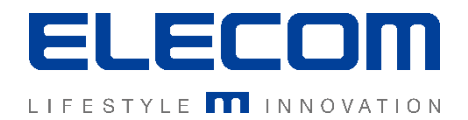

#### 本手順書ではイカロスモバイルマネジメント(以下IMM)の管理画面へのログイン操作の説明を 行います。IMM上で追加アカウントを作成した場合のログイン方法となりますのでご注意ください。 (イカロスクラウドセキュリティのアカウントのみをお持ちの方は別画面からログインしてください)

#### 注意事項

- 本手順書に記載の内容はシステムのアップデートにより予告なく変更となる可能性がございます。
- 本手順書で利用している画面は本手順書作成時点のものとなります。
- 本手順書で表示している各画面は、利用者様の環境によって異なって表示される場合がございます。
- 本手順書に記載されている会社名、システム名、製品名は一般に各社の登録商標または商標です。

#### 改定履歴

| 版数  | 更新日        | 更新内容 | 更新者      |
|-----|------------|------|----------|
| 1.0 | 2020/10/01 | 新規作成 | エレコム株式会社 |
|     |            |      |          |
|     |            |      |          |

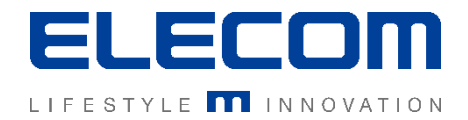

## 手順1:専用URLへアクセスし、ログインする

ブラウザで下記のURLへアクセス後、ログインしてください <u>https://mdm.ikarus.at/ELE-XXXXX/frontend/#/login/</u> ※ELE-XXXXXの箇所はお客様ごとに異なるID(ユーザー名)となります。 ご契約時にお伝えしている番号となりますので、ご不明の場合はお問い合わせください。 <u>Aパスワードをお忘れの場合には、本手順書末尾の「パスワードを忘れた場合」をご覧ください</u>

|  | IKARUS Mobile Device Management powered by 7P IKARUS Mobile Device Management powered by 7P IKARUS Mobile Device IKARUS Mobile Device IKARUS Mobile Devic |  |  |  |  |
|--|----------------------------------------------------------------------------------------------------|--|--|--|--|
|  | ユーザー名                                                                                                    |  |  |  |  |
|  | hon_test                                                                                                    |  |  |  |  |
|  | バスワード                                                                                                    |  |  |  |  |
|  |                                                                                                    |  |  |  |  |
|  | アカウントを復元する                                                                                                    |  |  |  |  |
|  | ご契約時にお伝えしているユーザー名とパスワードを入力して<br>「ログイン」ボタンを押してください。<br>(お客様ご自身で作成したログインアカウントでログインすることができます)                                                                                                    |  |  |  |  |
|  |                                                                                                    |  |  |  |  |

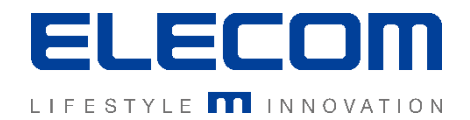

通知欄

## 手順2:ログインの確認/言語の変更/ログアウト

#### ログインに成功すると「ダッシュボード画面」が初期表示されます。 ログイン後の言語の変更及びログアウトは、画面右上のボタンから実行できます。 言語変更

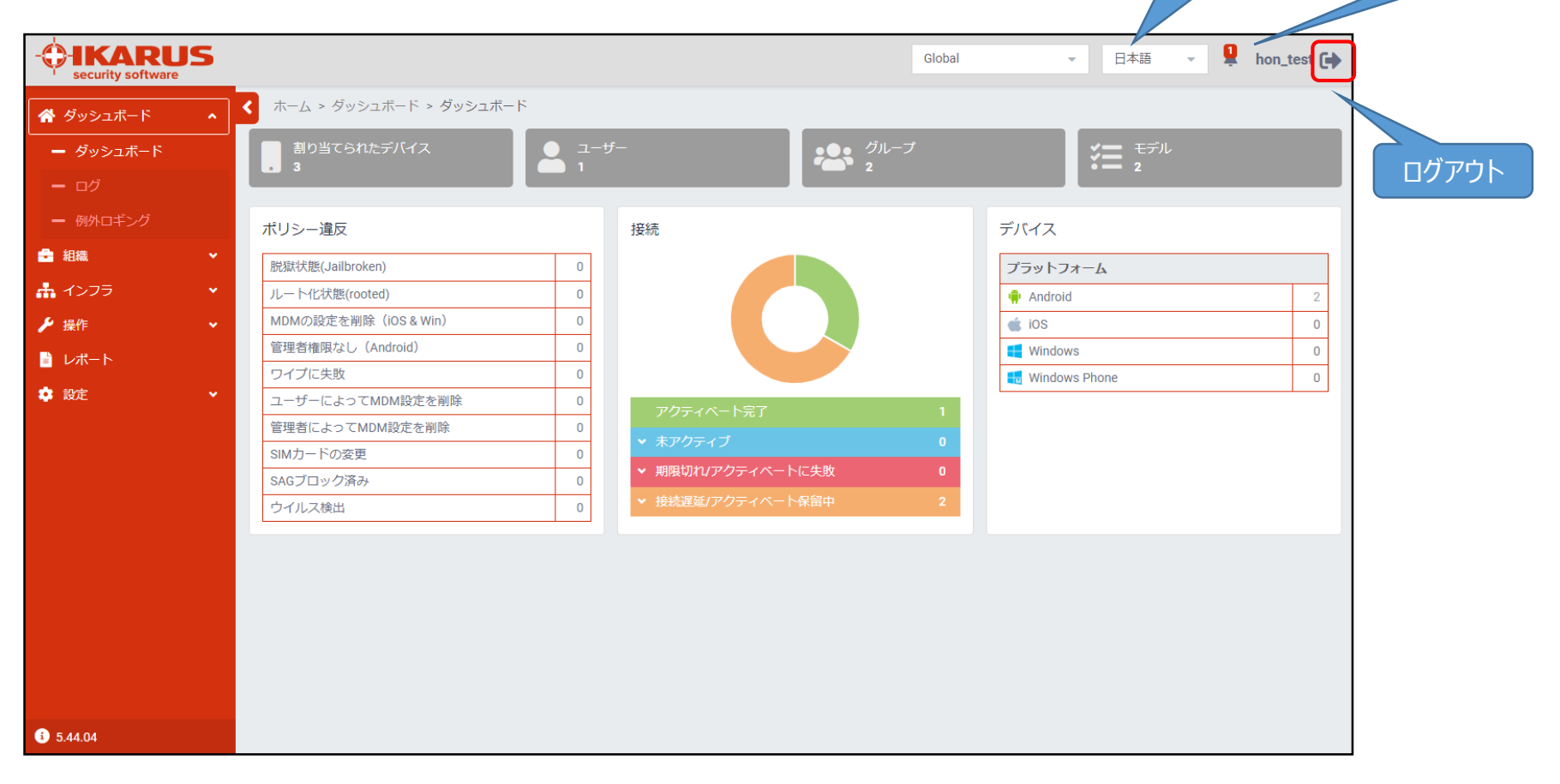

IMM管理画面ログイン方法

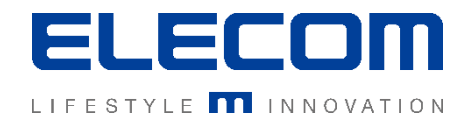

## [参考]ログイン時のパスワードを忘れた場合

|          |                                                 | □本語      |  |
|----------|-------------------------------------------------|----------|--|
| Μ        | IKARUS Mobile Device<br>anagement powered by 7P | <b>,</b> |  |
| ユーサ      | :一名                                             |          |  |
| <b>.</b> | hon_test                                        |          |  |
| バスワ      | -κ                                              |          |  |
| <b>A</b> |                                                 |          |  |
| アカウ      | ントを復元する                                         |          |  |
|          | ログイン                                            |          |  |
|          |                                                 |          |  |
|          |                                                 |          |  |
|          |                                                 |          |  |
|          |                                                 |          |  |
|          |                                                 |          |  |
|          |                                                 |          |  |

ログイン画面の「アカウントを復元する」 ボタンを押してください

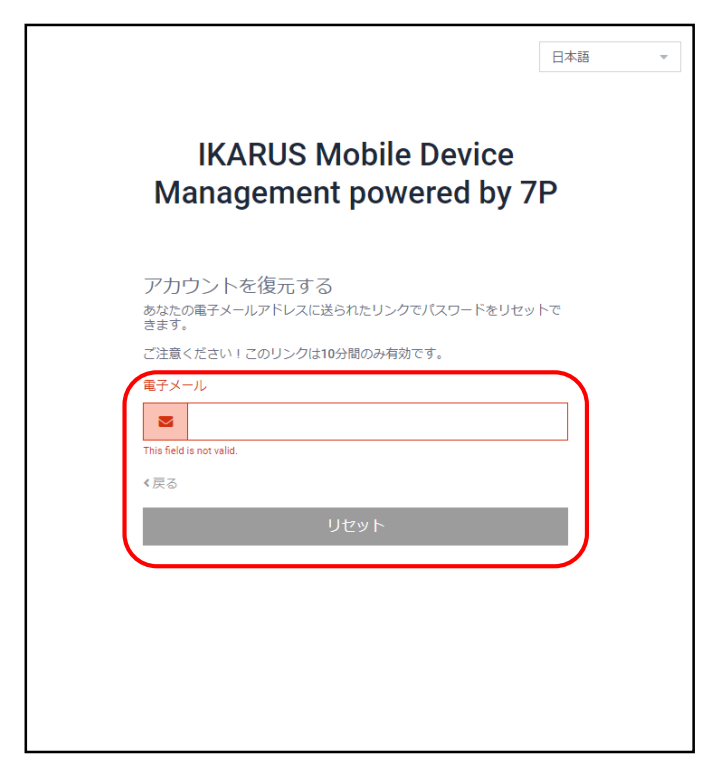

アカウント紐付けのメールアドレスを入力し、「リセット」ボタンを押してください。パスワード変更用のメールが入力したメールアドレスへ送信されます。 ※変更のメールは10分間のみ有効となります